A:ファイルの分割方法 x32bit - > x16bit

MODEL1881 のアプリケーションが立ち上がっている状態から説明します。

ファイル (サンプル) TEST . HEX

内容

| アドレス | 0  | 1  | 2  | 3  | 4  | 5  | 6  | 7  |
|------|----|----|----|----|----|----|----|----|
| データ  | 00 | 01 | 02 | 03 | 04 | 05 | 06 | 07 |
| アドレス | 8  | 9  | А  | В  | С  | D  | E  | F  |
| データ  | 08 | 09 | 0A | 0B | 0C | 0D | 0E | 0F |
| アドレス | 10 | 11 | 12 | 13 | 14 | 15 | 16 | 17 |
| データ  | 10 | 11 | 12 | 13 | 14 | 15 | 16 | 17 |
| アドレス | 18 | 19 | 1A | 1B | 1C | 1D | 1E | 1F |
| データ  | 18 | 19 | 1A | 1B | 1C | 1D | 1E | 1F |

1.デバイスの選択

メニューより Select ボタンを押して使用するデバイスを選択する。

- 2.バッファのクリア
  - メニューより Edit ボタンを押す。: Buffer Edit 画面が開く。 Fill を押す。 : Buffer Fill 画面が開く。

Code(hex) ffを確認。

OK を押す。

Done を押す。

3.ファイルの呼び出し 1回目/サンプルファイル TEST.HEX をロードする。
メニューより LOAD ボタンを押す。:ファイルを開く画面が開く。
TEST.HEX を指定。
Load A File To Buffer 画面が開く。
From File Mode で 1<sup>st</sup> byte of 4 を選択
To Buffer Mode で Even(1<sup>st</sup> of 2)を選択
OK を押す。
ンアイルがロードされる。
Load されたデータの確認は Edit で行う。

| アドレス | 0  | 1  | 2  | 3  | 4  | 5  | 6  | 7  |
|------|----|----|----|----|----|----|----|----|
| データ  | 00 | FF | 04 | FF | 08 | FF | 0C | FF |
| アドレス | 8  | 9  | А  | В  | С  | D  | Е  | F  |
| データ  | 10 | FF | 14 | FF | 18 | FF | 1C | FF |

<sup>4.</sup>ファイルの呼び出し 2回目 / サンプルファイル TEST. HEX をロードする

メニューより LOAD ボタンを押す。:ファイルを開く画面が開く。

TEST. Hex を指定。 : Load A File To Buffer 画面が開く。

From File Mode で 2nd byte of 4 を選択To Buffer Mode で Odd(2nd of 2)を選択Clear Buffer Options で Disable を選択OK を押す。Load されたデータの確認は Edit で行う。

| アドレス | 0  | 1  | 2  | 3  | 4  | 5  | 6  | 7  |
|------|----|----|----|----|----|----|----|----|
| データ  | 00 | 01 | 04 | 05 | 08 | 09 | 0C | 0D |
| アドレス | 8  | 9  | А  | В  | С  | D  | Е  | F  |
| データ  | 10 | 11 | 14 | 15 | 18 | 19 | 1C | 1D |

元の 32bit データから分割した 1 つ目の 16bit データファイルの編集が完了。

5 . 編集したファイルの保存 メニューより Save を押す。: <u>Save</u>画面が開く。 ファイル名を入力。OK を押す。 : <u>Save Buffer To A File</u>画面が開く。 From Buffer Mode を Normal に指定。OK を押す。 ファイルの保存が完了。

6.2つ目の 16bit データを作成 。バッファのクリア
メニューより Edit ボタンを押す。: Buffer Edit 画面が開く。
Fill を押す。 : Buffer Fill 画面が開く。

Code(hex) ffを確認。

OK を押す。

Done を押す。

- 7.ファイルの呼び出し 3回目 / サンプルファイル TEST. HEX をロードする。
  メニューより LOAD ボタンを押す。: ファイルを開く画面が開く。
  TEST. HEX を指定。
  Load A File To Buffer 画面が開く。
  From File Mode で 3<sup>rd</sup> byte of 4 を選択
  To Buffer Mode で Even(1<sup>st</sup> of 2)を選択
  OK を押す。
  :ファイルがロードされる。
  - Load されたデータの確認は Edit で行う。

| アドレス | 0  | 1  | 2  | 3  | 4  | 5  | 6  | 7  |
|------|----|----|----|----|----|----|----|----|
| データ  | 02 | FF | 06 | FF | 0A | FF | 0E | FF |
| アドレス | 8  | 9  | А  | В  | С  | D  | Е  | F  |
| データ  | 12 | FF | 16 | FF | 1A | FF | 1E | FF |

8.ファイルの呼び出し 4回目/サンプルファイル TEST.HEX をロードする
メニューより LOAD ボタンを押す。: ファイルを開く画面が開く。
TEST.Hex を指定。
i Load A File To Buffer 画面が開く。
From File Mode で 4<sup>th</sup> byte of 4 を選択
To Buffer Mode で Odd(2<sup>nd</sup> of 2)を選択
Clear Buffer Options で Disable を選択
OK を押す。
i.ファイルがロードされる。
Load されたデータの確認は Edit で行う。

| アドレス | 0  | 1  | 2  | 3  | 4  | 5  | 6          | 7  |
|------|----|----|----|----|----|----|------------|----|
| データ  | 02 | 03 | 06 | 07 | 0A | 0B | <b>0</b> E | 0F |
| アドレス | 8  | 9  | А  | В  | С  | D  | Е          | F  |
| データ  | 12 | 13 | 16 | 17 | 1A | 1B | 1E         | 1F |

元の 32bit データから分割した 2 つ目の 16bit データファイルの編集が完了。

9.編集したファイルの保存

メニューより Save を押す。: <u>Save</u>画面が開く。 ファイル名を入力。OK を押す。 : <u>Save Buffer To A File</u>画面が開く。 From Buffer Mode を Normal に指定。OK を押す。 ファイルの保存が完了。

以上